## **Overseas Cash Withdrawal\_Activation**

Select "Overseas Cash Withdrawal" under Other Services > Card Services. Select an account you want to activate, then click "Activate".

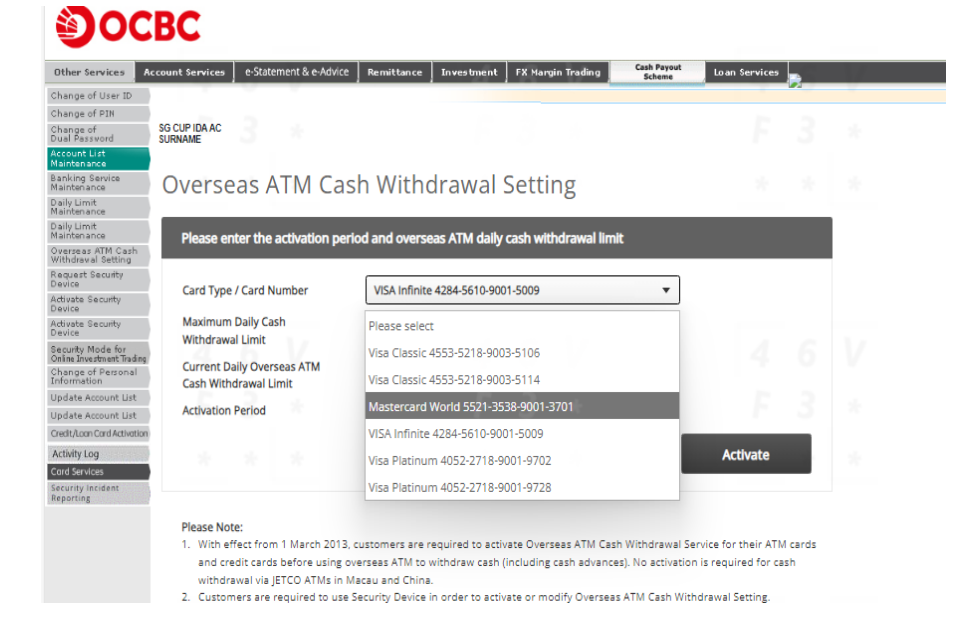

# Enter the activation period and overseas ATM daily cash withdrawal limit, then click "Next".

Please enter the activation period and overseas ATM daily cash withdrawal limit Card Type / Card Number VISA Infinite 4284-5610-9001-5009 Maximum Daily Cash HKD 10000 Withdrawal Limit Current Daily Overseas ATM HKD 8 Cash Withdrawal Limit Start Date 2024/11/27 Activation Period End Date 2024/11/27 Ē Next Please Note:

Overseas ATM Cash Withdrawal Setting

ase Note:

1. With effect from 1 March 2013, customers are required to activate Overseas ATM Cash Withdrawal Service for their ATM cards

## **Overseas Cash Withdrawal\_ Activation**

| 3 | Confirm the setting is correct and click | "Submit". |
|---|------------------------------------------|-----------|
|---|------------------------------------------|-----------|

### Overseas ATM Cash Withdrawal Setting

| Please enter the activation                         | n period and overseas ATM daily cash withdrawal limit |        |  |
|-----------------------------------------------------|-------------------------------------------------------|--------|--|
| Card Type / Card Number                             | VISA Infinite 4284-5610-9001-5009                     |        |  |
| Maximum Daily Cash<br>Withdrawal Limit              | HKD 10000                                             |        |  |
| Current Daily Overseas ATM<br>Cash Withdrawal Limit | HKD 8                                                 |        |  |
| Activation Period                                   | Start Date End Date<br>Nov/26/2024 Nov/26/2024        |        |  |
|                                                     |                                                       | Submit |  |

#### Please Note:

 With effect from 1 March 2013, customers are required to activate Overseas ATM Cash Withdrawal Service for their ATM cards and credit cards before using overseas ATM to withdraw cash (including cash advances). No activation is required for cash withdrawal via IETCO ATMs in Macau and China.

| 4 |    |     |  |
|---|----|-----|--|
|   |    | 1   |  |
|   | 14 | 4   |  |
|   |    | al, |  |

### Authorize using security device.

|                                                                                                    | VISA Infinite 4284-5610-9001-5009                                                                                                    |                                                                                |   |
|----------------------------------------------------------------------------------------------------|----------------------------------------------------------------------------------------------------|--------------------------------------------------------------------------------|---|
| mum Daily Cash<br>drawal Limit                                                                                                    | HKD 10000                                                                                                    | Authorise using security device                                                | × |
| nt Daily Overseas ATM<br>Withdrawal Limit                                                                                                    | нкра 4 6                                                                                                    |                                                                                |   |
| ation Period                                                                                                    | Start Date     End Date       Nov/26/2024     Nov/26/2024                                                                                                    | • * * * * *                                                                    |   |
|                                                                                                    | Submit                                                                                                    | 1 2 3<br>4 5 6 4 5 6<br>7 8 9 7 8 9                                            |   |
| e Note:                                                                                                    |                                                                                                    |                                                                                |   |
| ith effect from 1 March 20                                                                                                    | 1.3, customers are required to activate Uverseas A IM Cash Withdrawal Service for their a<br>giverseas ATM to withdraw cash (including cash advances). No activation is required for<br>in Maxward Chica.                                                                                            | Press to turn on Enter the 6-digit OTP<br>your hardware token show on hardware |   |
| no credit cards before usin<br>ithdrawal via JETCO ATMs<br>ustomers are required to u                                                                                      | ise Security Device in order to activate or modify Overseas ATM Cash Withdrawal Setting.                                                                                                    | token below                                                                    |   |
| ithdrawal via JETCO ATMs<br>ustomers are required to u<br>trivation start date and en                                                                                      | se Security Device in order to activate or modify Overseas ATM Cash Withdrawal Setting<br>d date should be earlier than or equal to the card expiry date.                                                                                                    | token below                                                                    |   |
| no creat cards before usin<br>ithdrawal via JETCO ATMs<br>ustomers are required to u<br>itivation start date and en<br>ally Overseas ATM Cash W<br>you have changed your m | es Security Device in order to activate or modify Diverses ATM Cash Withdrawal Setting<br>d bite should be earlier than or equal to the card exploy date.<br>Indrawal Limit cannot exceed "Maximum Daily Cash Withdrawal Limit".<br>Dible johner number, please inform the Bank as soon as possible. | token below                                                                    |   |
| no creat cards before usin<br>ithdrawal via JETCO ATMs<br>ustomers are required to u<br>trivetion start date and en<br>ally Overseas ATM Cash W<br>you have changed your m | se Security Device in order to activate or modify Overses ATM Cash Withdrawal Setting<br>of the should be earlier than or equal to the card enjoy data.<br>Horkawal Linit Cancerced Maximum Daily Cash Withdrawal Linit?<br>oblie phone number, please inform the Bank as soon as possible.          |                                                                                |   |

## **Overseas Cash Withdrawal\_Activation**

### Activation completed.

| Overseas ATM Ca                                                             | sh Withdrawal Setting                                                                 |        |     |
|-----------------------------------------------------------------------------|---------------------------------------------------------------------------------------|--------|-----|
| C The Overseas ATM C<br>Reference no: 2c9a75e5-<br>Date: 11-26-2024 11:03:2 | ash Withdrawal Setting has been updated successfu<br>19f9-4c15-8f65-fd766494f51a<br>0 | iully. |     |
| Please enter the activation pe                                              | riod and overseas ATM daily cash withdrawal limit                                     | 4      | 6 V |
| Maximum Daily Cash<br>Withdrawal Limit                                      | HKD 10000                                                                             |        |     |
| Current Daily Overseas ATM<br>Cash Withdrawal Limit                         | HKD 8                                                                                 |        |     |
| Activation Period                                                           | Start Date End Date<br>Nov/26/2024 Nov/26/2024                                        |        |     |

#### Please Note:

- 1. With effect from 1 March 2013, customers are required to activate Overseas ATM Cash Withdrawal Service for their ATM cards and credit cards before using overseas ATM to withdraw cash (including cash advances). No activation is required for cash Customers are required to use Security Device in order to activate or modify Overseas ATM Cash Withdrawal Setting.
  Activation start date and and date charula be used.
- 3. Activation start date and end date should be earlier than or equal to the card expiry date.
- 4. Daily Overseas ATM Cash Withdrawal Limit cannot exceed "Maximum Daily Cash Withdrawal Limit".
- 5. If you have changed your mobile phone number, please inform the Bank as soon as possible.

|  |  |  |  |  | Back |
|--|--|--|--|--|------|
|  |  |  |  |  |      |
|  |  |  |  |  |      |

## **Overseas Cash Withdrawal\_Amendment**

Select "Overseas Cash Withdrawal" under Other Services > Card Services. Select an account you want to edit the setting, then click "Edit".

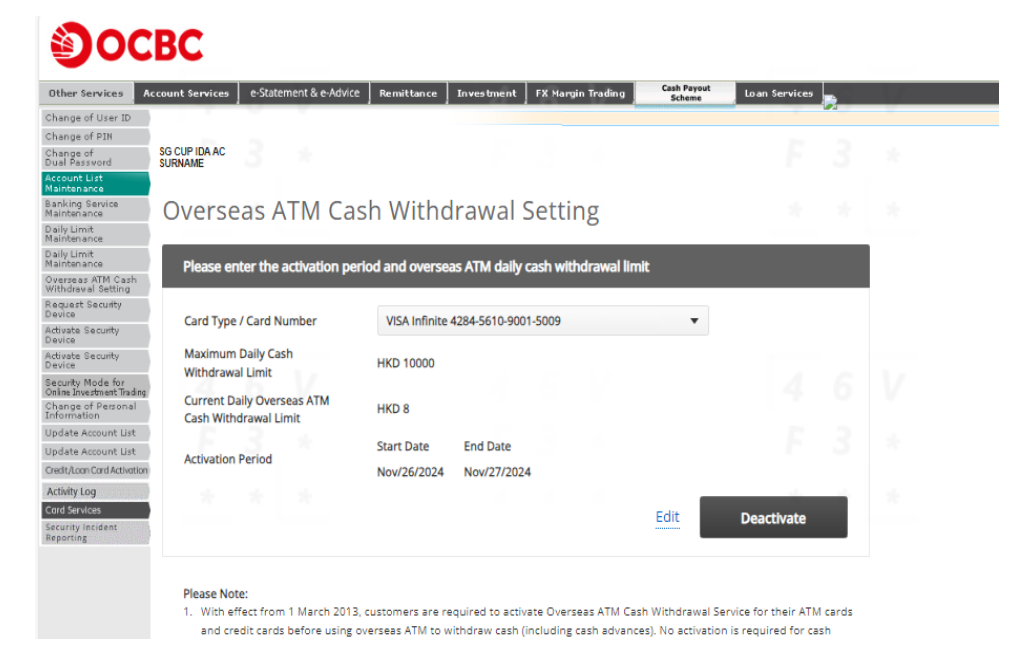

# Edit the activation period and overseas ATM daily cash withdrawal limit, then click "Next".

**Overseas ATM Cash Withdrawal Setting** 

| Card Type / Card Number                | VISA Infinite 4284-5610-9001-5009 |  |
|----------------------------------------|-----------------------------------|--|
| Maximum Daily Cash<br>Withdrawal Limit | HKD 10000                         |  |
| Current Daily Overseas ATM             | HKD 8                             |  |
| Cash Withdrawal Limit                  |                                   |  |
|                                        | Start Date                        |  |
|                                        | 2024/11/26                        |  |
| Activation Period                      |                                   |  |
|                                        | End Date                          |  |
|                                        | 2024/11/27                        |  |
|                                        |                                   |  |

#### Please Note:

 With effect from 1 March 2013, customers are required to activate Overseas ATM Cash Withdrawal Service for their ATM cards and credit cards before using overseas ATM to withdraw cash (including cash advances). No activation is required for cash withdrawal via JETCO ATMs in Macau and China.

## **Overseas Cash Withdrawal\_Amendment**

### Confirm the amendment and click "Submit".

| ash Withdrawal Setting                              |                                                                                                    |                                                                                                    |                                                                                                    |
|-----------------------------------------------------|----------------------------------------------------------------------------------------------------|----------------------------------------------------------------------------------------------------|----------------------------------------------------------------------------------------------------|
| period and overseas ATM daily cash withdrawal limit |                                                                                                    |                                                                                                    |                                                                                                    |
| VISA Infinite 4284-5610-9001-5009                   |                                                                                                    |                                                                                                    |                                                                                                    |
| HKD 10000                                           |                                                                                                    |                                                                                                    |                                                                                                    |
| HKD 8                                               |                                                                                                    |                                                                                                    |                                                                                                    |
| Start Date End Date                                 |                                                                                                    |                                                                                                    |                                                                                                    |
| Nov/26/2024 Nov/27/2024                             |                                                                                                    |                                                                                                    |                                                                                                    |
|                                                     | Submit                                                                                                    |                                                                                                    |                                                                                                    |
|                                                     | ash Withdrawal Setting<br>period and overseas ATM daily cash withdrawal limit<br>VISA Infinite 4284-5610-9001-5009<br>HKD 10000<br>HKD 8<br>Start Date End Date<br>Nov/26/2024 Nov/27/2024 | ash Withdrawal Setting<br>period and overseas ATM daily cash withdrawal limit<br>VISA Infinite 4284-5610-9001-5009<br>HKD 10000<br>HKD 8<br>Start Date End Date<br>Nov/26/2024 Nov/27/2024<br>Submit | ash Withdrawal Setting<br>period and overseas ATM daily cash withdrawal limit<br>VISA Infinite 4284-5610-9001-5009<br>HKD 10000<br>HKD 8<br>Start Date End Date<br>Nov/26/2024 Nov/27/2024<br>Submit |

#### Please Note:

- With effect from 1 March 2013, customers are required to activate Overseas ATM Cash Withdrawal Service for their ATM cards and credit cards before using overseas ATM to withdraw cash (including cash advances). No activation is required for cash withdrawal via JETCO ATMs in Macau and China.
- 2. Customers are required to use Security Device in order to activate or modify Overseas ATM Cash Withdrawal Settine.

## Authorize using security device.

| Please confirm the activation                                                                                                    | of Overseas ATM Cash Withdrawal Service for your card below                                                                                                    |                   |                                         |                                                               |           |
|----------------------------------------------------------------------------------------------------|----------------------------------------------------------------------------------------------------|-------------------|-----------------------------------------|---------------------------------------------------------------|-----------|
| Card Type / Card Number                                                                                                    | OCBC ATM Card 003501208300402                                                                                                    |                   |                                         |                                                               |           |
| Maximum Daily Cash<br>Withdrawal Limit                                                                                                    | HKD 10000                                                                                                    |                   | Authorise using secu                    | rity device                                                   | ×         |
| Current Daily Overseas ATM<br>Cash Withdrawal Limit                                                                                                    | HKD 8                                                                                                    |                   |                                         |                                                               |           |
| Activation Period                                                                                                    | Start Date End Date<br>2024/12/06 2039/12/31<br>Subm                                                                                                    | alt               | Оссясник<br>1 2 3<br>4 5 б              | ******<br>$\frac{1}{4}$ $\frac{2}{5}$ $\frac{3}{6}$           |           |
| Please Note:<br>1. With effect from 1 March 201<br>and credit cards before using<br>withdrawal via (EFCO ATMs : e<br>C. Lastomers are required to using<br>3. Activation start date and and<br>3. Activation start date and and<br>4. Daily Oversas ATM Gath W0<br>5. If you have changed your mo | 3, costomers are required to activate Overseas ATM Cash Withdrawal Service for the<br>overseas ATM to withdraw cash (ncluding cash advances). No activation is required<br>Marca and China. B Sacurity Devices and China Service Service Service Service and China. B Sacurity Devices and ATM Cash Withdrawal Setti<br>date should be earlier than or equal to the card expiry date.<br>Intravel Limit Cancel exceed "Maximum Daily Cash Withdrawal Limit",<br>blie phone number, please inform the Bank as soon as possible. | r 4<br>for<br>ns. | Press to turn on<br>your hardware token | 2<br>Enter the 6-digit OTP<br>show on hardware<br>token below | 4 M + 5 R |
|                                                                                                    |                                                                                                    |                   |                                         |                                                               |           |
|                                                                                                    |                                                                                                    |                   |                                         |                                                               |           |

## **Overseas Cash Withdrawal\_Amendment**

### Update completed.

Overseas ATM Cash Withdrawal Setting

0

The Overseas ATM Cash Withdrawal Setting has been updated successfully. Reference no: 71c31293-328b-4691-a553-b85c7cd349a3 Date: 2024-12-06 14:52:48

#### The Overseas ATM Cash Withdrawal Setting has been updated successfully.

| Card Type / Card Number                             | OCBC ATM Ca | ard 003501208300402 |
|-----------------------------------------------------|-------------|---------------------|
| Maximum Daily Cash<br>Withdrawal Limit              | HKD 10000   |                     |
| Current Daily Overseas ATM<br>Cash Withdrawal Limit | HKD 8       |                     |
| Activation Davied                                   | Start Date  | End Date            |
| Activation Period                                   | 2024/12/06  | 2039/12/31          |

#### Please Note:

 With effect from 1 March 2013, customers are required to activate Overseas ATM Cash Withdrawal Service for their ATM cards and credit cards before using overseas ATM to withdraw cash (including cash advances). No activation is required for cash withdrawal via JETCO ATMs in Macau and China.

- 2. Customers are required to use Security Device in order to activate or modify Overseas ATM Cash Withdrawal Setting.
- 3. Activation start date and end date should be earlier than or equal to the card expiry date.
- 4. Daily Overseas ATM Cash Withdrawal Limit cannot exceed "Maximum Daily Cash Withdrawal Limit".
- 5. If you have changed your mobile phone number, please inform the Bank as soon as possible.

Back

### **Overseas Cash Withdrawal\_Deactivation**

Select "Overseas Cash Withdrawal" under Other Services > Card Services. Select an account you want to deactivate the setting, then click "Deactivate".

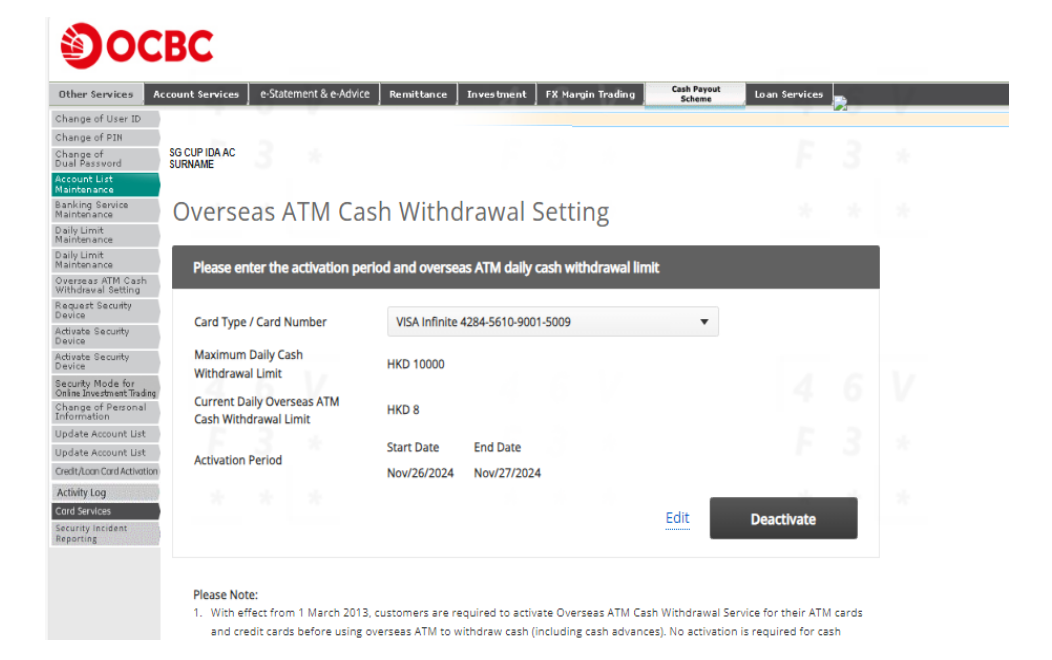

### Confirm the details, then click "Submit".

### Overseas ATM Cash Withdrawal Setting

| Please enter the activation p                       | eriod and overseas ATM daily cash withdrawal limit |        |  |
|-----------------------------------------------------|----------------------------------------------------|--------|--|
| Card Type / Card Number                             | VISA Infinite 4284-5610-9001-5009                  |        |  |
| Maximum Daily Cash<br>Withdrawal Limit              | HKD 10000                                          |        |  |
| Current Daily Overseas ATM<br>Cash Withdrawal Limit | HKD 8                                              |        |  |
| Activation Period                                   | Start Date End Date<br>Nov/26/2024 Nov/27/2024     |        |  |
|                                                     |                                                    | Submit |  |

#### Please Note:

- With effect from 1 March 2013, customers are required to activate Overseas ATM Cash Withdrawal Service for their ATM cards and credit cards before using overseas ATM to withdraw cash (including cash advances). No activation is required for cash withdrawal via JETCO ATMs in Macau and China.
- 2 Customers are required to use Security Device in order to activate as modify Overseas ATM Cash Withdrawal Setting

## **Overseas Cash Withdrawal\_Deactivation**

### Deactivation completed.

| verseas ATM Ca                                                                                                    | ash Withdrawal Setting                                                         |      |  |
|----------------------------------------------------------------------------------------------------|--------------------------------------------------------------------------------|------|--|
| Date: 11-26-2024 11:05:3                                                                                                 | Cash Withdrawal Setting has been updated successful                            | lly. |  |
| Please enter the activation p                                                                                            | eriod and overseas ATM daily cash withdrawal limit                             |      |  |
|                                                                                                    |                                                                                |      |  |
| Card Type / Card Number                                                                                                  | VISA Infinite 4284-5610-9001-5009                                              |      |  |
| Card Type / Card Number<br>Maximum Daily Cash<br>Withdrawal Limit                                                        | VISA Infinite 4284-5610-9001-5009<br>HKD 10000                                 |      |  |
| Card Type / Card Number<br>Maximum Daily Cash<br>Withdrawal Limit<br>Current Daily Overseas ATM<br>Cash Withdrawal Limit | VISA Infinite 4284-5610-9001-5009<br>HKD 10000<br>HKD 8                        |      |  |
| Card Type / Card Number<br>Maximum Daily Cash<br>Withdrawal Limit<br>Current Daily Overseas ATM<br>Cash Withdrawal Limit | VISA Infinite 4284-5610-9001-5009<br>HKD 10000<br>HKD 8<br>Start Date End Date |      |  |

#### Please Note:

 With effect from 1 March 2013, customers are required to activate Overseas ATM Cash Withdrawal Service for their ATM cards and credit cards before using overseas ATM to withdraw cash (including cash advances). No activation is required for cash withdrawal via JETCO ATMs in Macau and China.

Back

- 2. Customers are required to use Security Device in order to activate or modify Overseas ATM Cash Withdrawal Setting.
- 3. Activation start date and end date should be earlier than or equal to the card expiry date.
- 4. Daily Overseas ATM Cash Withdrawal Limit cannot exceed "Maximum Daily Cash Withdrawal Limit".
- 5. If you have changed your mobile phone number, please inform the Bank as soon as possible.